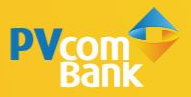

# **HƯỚNG DẪN** ĐÁNH GIÁ QUÀ TẶNG

CHƯƠNG TRÌNH KHÁCH HÀNG THÂN THIẾT PVONE

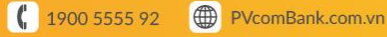

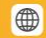

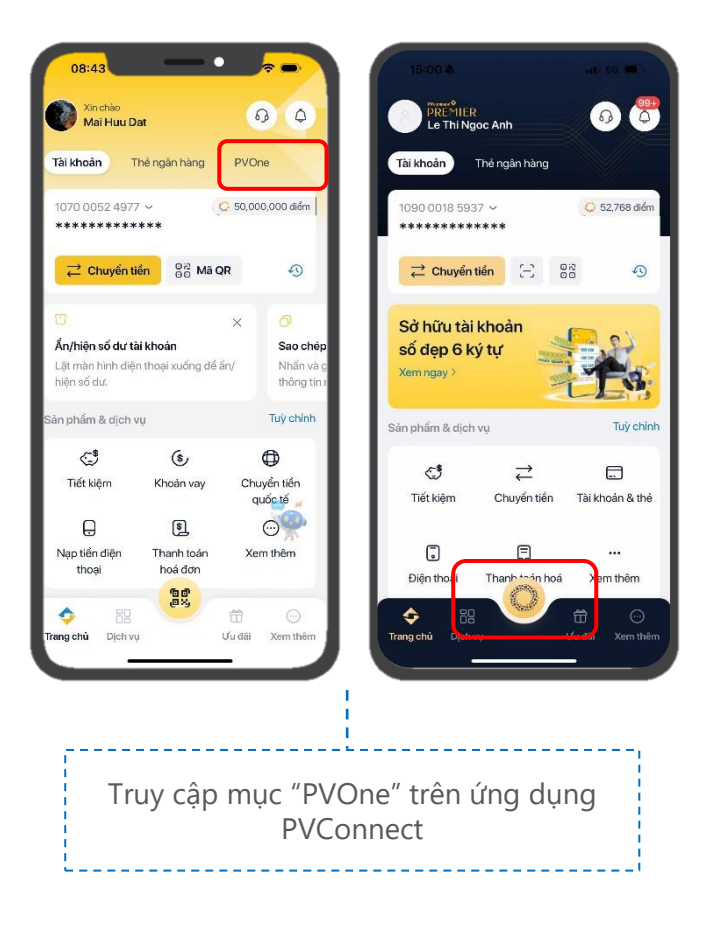

#### 2 Hướng dẫn ĐÁNH GIÁ QUÀ TẠNG

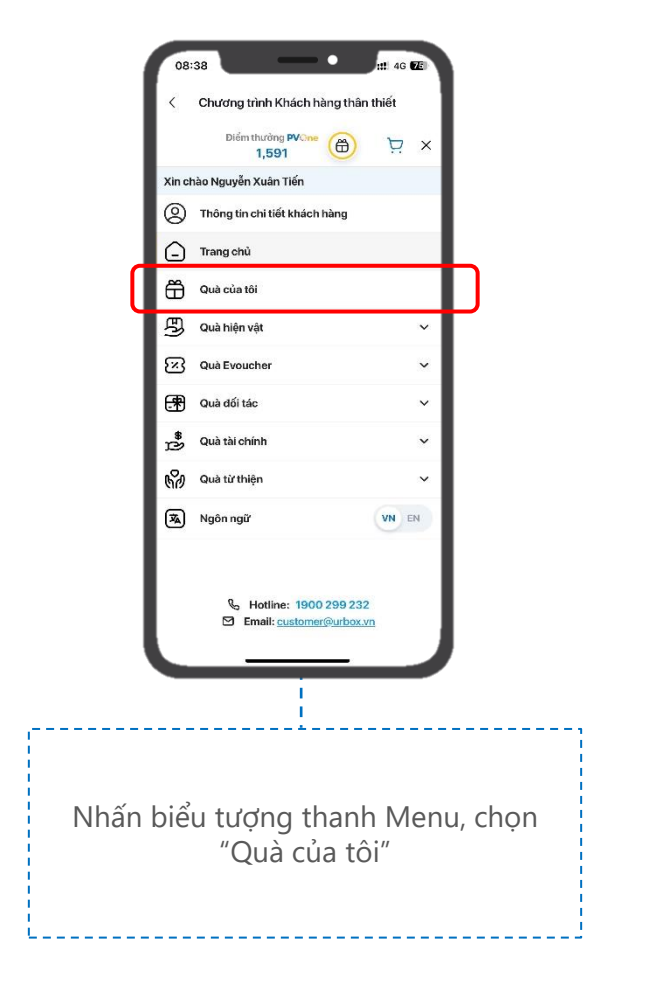

#### 3 Hướng dẫn ĐỔI QUÀ TỪ THIỆN

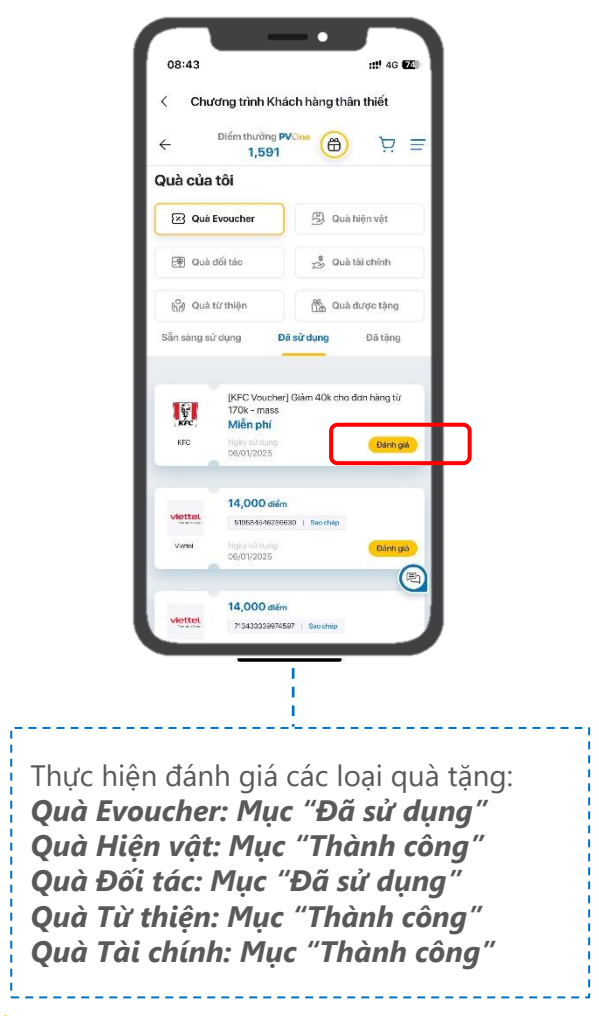

4 Hướng dẫn ĐÁNH GIÁ QUÀ TẠNG

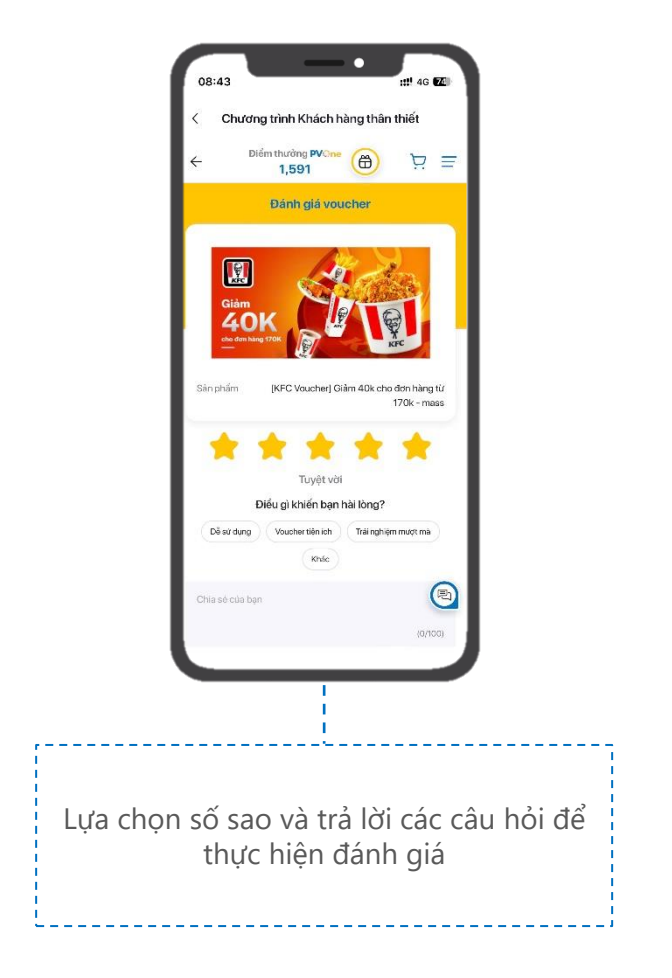

#### 5 Hướng dẫn ĐÁNH GIÁ QUÀ TẶNG

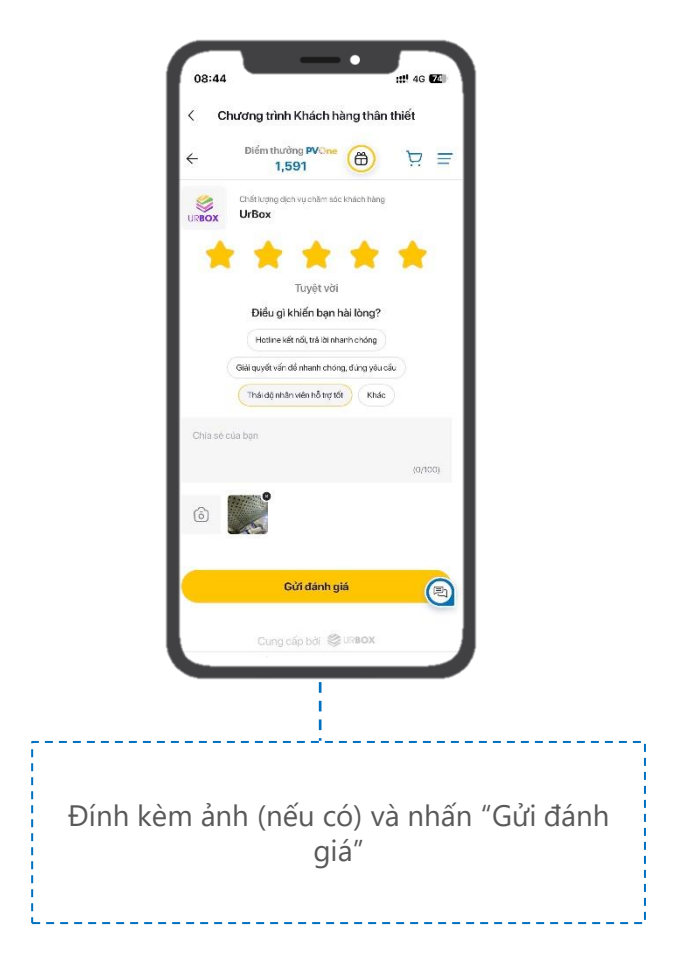

#### 6 Hướng dẫn ĐÁNH GIÁ QUÀ TẠNG

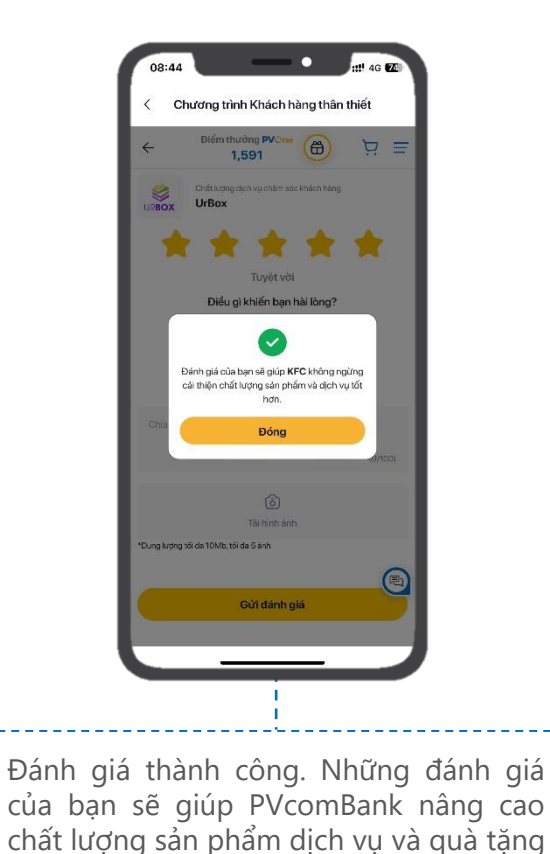

7 Hướng dẫn ĐÁNH GIÁ QUÀ TẠNG

tốt hơn trong tương lai.

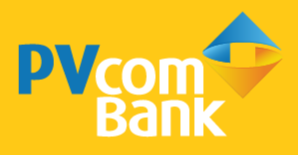

Ngân hàng TMCP Đại Chúng Việt Nam Số 22 Ngô Quyền, Hoàn Kiếm, Hà Nội

( 1900 5555 92

pvb@pvcombank.com.vn

PVcomBank.com.vn